## Настройка аутентификации в web-сервисах Indeed CM по сертификатам

Для настройки аутентификации в web-сервисах Indeed Certificate Manager по сертификатам создайте сертификат аутентификации сервера КриптоПро УЦ 2.0:

- 1. Зарегистрируйте нового пользователя КриптоПро УЦ, указав в качестве имени пользователя полное имя рабочей станции, на которой установлен сервер Indeed CM.
- С рабочей станции, на которой установлен сервер Indeed СМ, выполните вход в личный кабинет пользователя Крипто Про УЦ по идентификатору и временному паролю учетной записи сервера, созданной в п.1.
- Создайте запрос на сертификат, указав шаблон Веб-сервер, криптопровайдер Crypto-Pro GOST R 34.10-2012 Cryptographic Service Provider, использование ключа – Подпись.
- 4. Дождитесь одобрения запроса оператором Центра Регистрации.
- 5. Перейдите в раздел Запросы > Изготовление личного кабинета пользователя КриптоПро.
- 6. Загрузите и сохраните изготовленный сертификат.
- 7. Установите полученный сертификат в личное хранилище компьютера используя КриптоПро CSP (**Сервис > Установить личный сертификат...**).
- Укажите путь к файлу сертификата. Убедитесь в том, что выбран сертификат той рабочей станции, имя которой было указано в п.1.
- Укажите, что введенное имя задает ключевой контейнер компьютера и отметьте опцию Найти контейнер автоматически. После этого в качестве хранилища контейнера определится Реестр, нажмите Далее и завершите установку сертификата.
- 10. Выдайте системе Indeed СМ **права на чтение закрытого ключа сертификата сервисной учетной записи**, который был установлен на предыдущем шаге.

- Запустите оснастку **Сертификаты** (Certificates) для локального компьютера на сервере Indeed CM.
- Перейдите в раздел **Личные** (Personal) **> Сертификаты** (Certificates).
- Кликните правой кнопкой мыши на сертификате, установленному при помощи КриптоПро CSP, выберите Все задачи (All tasks) > Управление закрытыми ключами... (Manage Private Keys...).
- Нажмите Добавить (Add), укажите сервер в меню Размещение (Location), укажите локальную группу IIS\_IUSRS в поле Введите имена выбранных объектов (Enter the object names to select), нажмите Проверить имена (Check Names) и OK.
- Выставите права **Полный доступ** (Full Control).
- Нажмите **Применить** (Apply).